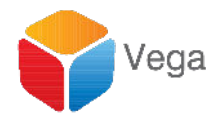

## SureStream

Smart Client User Guide

Vega Systems Inc., 1999 S Bascom Ave #700, Campbell, CA 95008 USA info@vega25.com

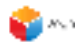

| Version                                                                          | 3  |
|----------------------------------------------------------------------------------|----|
| Introduction                                                                     | 4  |
| Use Cases                                                                        | 4  |
| Step 1: Set Up SureStream Views and Add Cameras                                  | 4  |
| Setup a SureStream View                                                          | 4  |
| Add the SureStream plugin to each viewer of a view                               | 6  |
| Select Cameras                                                                   | 6  |
| Verity Live Video                                                                | 7  |
| Add as many SureStream views as needed                                           | 8  |
| Step 2: Use the Native XProtect view during normal operation                     | 8  |
| Step 3: Switch to SureStream during catastrophic server failure events           | 10 |
| Step 4: Switch Back to the native view after XProtect Servers are fixed/restored | 11 |
| Other Features                                                                   | 12 |
| PTZ                                                                              | 12 |
| Toggle Streaming                                                                 | 12 |
| Playback                                                                         | 13 |
| Live Stream Error Cases                                                          | 14 |
| Unreachable Camera                                                               | 14 |
| Unicast HTTP port error                                                          | 15 |
| Multicast HTTP port error                                                        | 16 |
| Multicast RTSP port error                                                        | 17 |
| Multicast RTP port error                                                         | 18 |
| Multicast IGMP Query issue                                                       | 19 |
| Contact Us                                                                       | 20 |

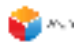

## Version

| # | Date    | Comments |
|---|---------|----------|
| 1 | 3/18/21 |          |

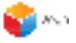

## Introduction

This document is meant as a user guide for security operators that monitor live feeds from cameras using the XProtect Smart Client.

It is assumed that all SureStream live video configurations have been completed by the security system administrator on the XProtect Management Server machine. It is also assumed that SureStream has been pre-installed on the Smart Client machine.

## Use Cases

The primary use case of SureStream is to view the live video directly from cameras if XProtect VMS servers have suffered a failure, are offline, are undergoing software or hardware updates, etc. In any of the cases mentioned above, the video will not be available from recording servers, leading to catastrophic surveillance failure.

SureStream allows operators to fetch and view the live video directly from cameras at the Milestone Smart Client. Operators can keep basic surveillance up, while servers are being fixed. Server failure does not lead to surveillance failure.

Once servers are back offline, users switch back to the native Smart Client view with default Milestone XProtect functionality.

## Step 1: Set Up SureStream Views and Add Cameras

When a SureStream enabled SmartClient is used for the first time, it is recommended that the user set up one or more, clearly marked Smart Client views for SureStream, and add all cameras that the user might want to view live video from.

This step must be performed while XProtect servers are running normally.

#### Setup a SureStream View

Follow the instructions below to do this:

- 1. Open the "Smart Client" application.
- 2. Login. Click on the "Setup" button.

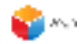

| 💠 Mileston  | Milestone XProtect Smart Client 3/18/2021 10:25:15 AM - C × |        |          |                 |                |  |   |              |   |
|-------------|-------------------------------------------------------------|--------|----------|-----------------|----------------|--|---|--------------|---|
| Live        | Playback                                                    | Search | AI       | arm Manager     | System Monitor |  |   | ◆ Q † ·      | ~ |
| XProtect    |                                                             |        | <        | < Select view > |                |  | 3 | Setup        | × |
| Search view |                                                             |        | <b>∧</b> |                 |                |  |   |              |   |
| 🚞 basic     | role2                                                       |        |          |                 |                |  |   | Setup Button |   |
| 📄 Basic     | Rules                                                       |        |          |                 |                |  |   |              |   |
| 💓 Defau     | ult group                                                   |        |          |                 |                |  |   |              |   |
| 📄 Privat    | te                                                          |        |          |                 |                |  |   |              |   |
| 📄 test      |                                                             |        |          |                 |                |  |   |              |   |
| T 🕅 X       |                                                             |        |          |                 |                |  |   |              |   |
| 🖿 Camer     | ras                                                         |        | ^        |                 |                |  |   |              |   |
| ► 🏯 DESK    | TOP-4633SC0                                                 |        |          |                 |                |  |   |              |   |

3. Goto "Views" and click on "New Group".

| 💠 Milestone XProtect Smart Client                 | 3/18/2021 10:23:40 AM 🗕 🗖 🗙 |
|---------------------------------------------------|-----------------------------|
| Live Playback Search Alarm Manager System Monitor | ◆ Ø ↑ ×                     |
| XProtect < Select view >                          | र ॐ दि Setup                |
| III Views                                         |                             |
| Search views and cameras Q                        |                             |
| basic role2                                       |                             |
| The Basic Rules                                   |                             |
| 🔚 Default group                                   |                             |
| 🗁 Private                                         |                             |
| le test                                           |                             |
| Ex New Group                                      |                             |
|                                                   |                             |
| System Overview                                   |                             |
| Ø Alarms                                          |                             |
| ▶ DESKTOP-4633SC0                                 |                             |

4. Click on "Create New View", name the new view and then select the view.

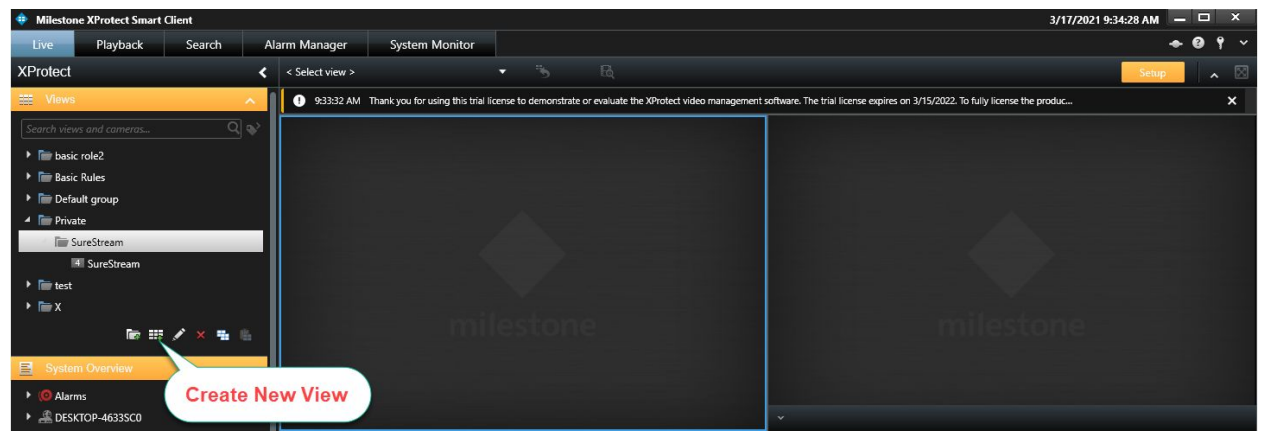

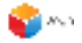

#### Add the SureStream plugin to each viewer of a view

1. Goto "SureStream" in the "System Overview" tab.

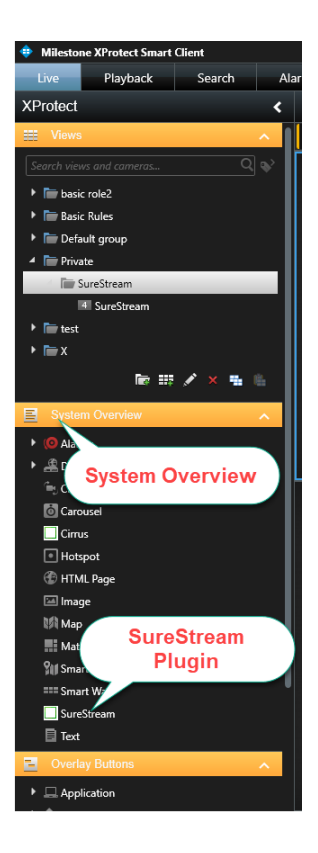

2. Drag and Drop the "SureStream" plugin to a window in the new view.

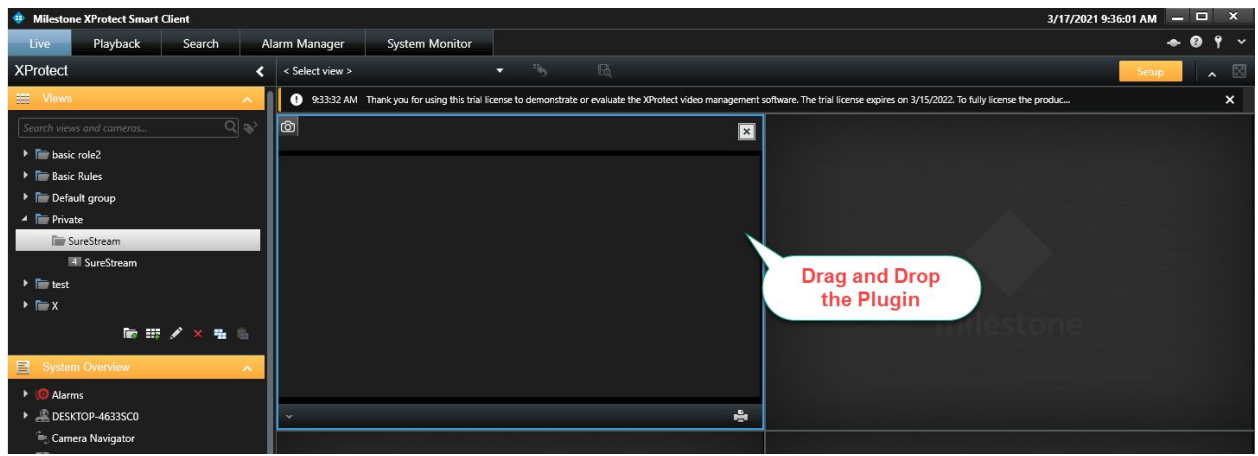

3. Repeat and add the plugin for all windows in the created view. (ex - for a 2 X 2 view, the user needs to drag and drop the plugin for all 4 views individually).

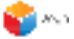

#### Select Cameras

Select a camera that each window in a view needs to stream from:

- 1. Click the camera icon, in the top-left corner in a view window.
- 2. A list of cameras pops up. This is the list available for the user to stream from and this corresponds to the cameras allowed for the logged-in user.

| Ive Playback Search   Alt Manager   System Monitor     Alt     State     State                                                                                                    | Milestone XProtect Smart Client |                                           | 3/17/2021 9:36:35                                                                                                    | AM — 🗆 ×  |
|----------------------------------------------------------------------------------------------------|---------------------------------|-------------------------------------------|----------------------------------------------------------------------------------------------------|-----------|
| XProlect Select view >     Wrons     Surver Surver Sur                                                                                 | Live Playback Search A          | Alarm Manager System Monitor              |                                                                                                    | * 0 ° ~   |
| View 1 0 9332 AM Thank you for using this thal Icense to demonstrate or evaluate the XPortect video management software. The thal Icense capite on 3/15/2022 To huly Icense the produc.          Image: Control View 2 and Control Control Contro                                    | XProtect <                      | < Select view >                           | · ™ ₿                                                                                                    | Setup 🔒 🔊 |
| Search Views and conneros        Imbasis role2   Imbasis role2 <td>🔠 Views 🥆</td> <td>9:33:32 AM Thank you for using this trial</td> <td>license to demonstrate or evaluate the XProtect video management software. The trial license expires on 3/15/2022. To fully license the produc</td> <td>×</td>                                                                                                    | 🔠 Views 🥆                       | 9:33:32 AM Thank you for using this trial | license to demonstrate or evaluate the XProtect video management software. The trial license expires on 3/15/2022. To fully license the produc                                   | ×         |
| <ul> <li>Imbasic role2</li> <li>Imbasic Rules</li> <li>Default group</li> <li>Imbasic Rules</li> <li>Imbasic Rules</li> <li>Imbasic</li></ul>                                                                                                    | Search views and cameras Q      | Q                                         |                                                                                                    |           |
| <ul> <li>The Basic Rules</li> <li>Default group</li> <li>Private</li> <li>SureStream</li> <li>SureStream</li> <li>The test</li> <li>X</li> <li>X</li></ul>                                                                                                    | Image: basic role2              |                                           |                                                                                                    |           |
| <ul> <li>Button</li> <li>Private</li> <li>SureStream</li> <li>SureStream</li> <li>Task</li> <li>Task</li> <li></li></ul>                                                                                                    | Basic Rules                     | Camera                                    |                                                                                                    |           |
| <ul> <li>Camera List</li> <li>SureStream</li> <li>SureStream</li> <li>SureStream</li> <li>ANS MOID F12 Dome Network Camera (172:160.19) - Camera 1 (172:160.19)</li> <li>ANS MOID F12 Dome Network Camera (172:160.19) - Camera 1 (172:160.19)</li> <li>ANS MOID Mode Encoder (172:160.14) - Camera 1 (172:160.19)</li> <li>ANS MOID Mode Encoder (172:160.14) - Camera 1 (172:160.19)</li> <li>ANS MOID Mode Encoder (172:160.14) - Camera 1 (172:160.19)</li> <li>ANS MOID Mode Encoder (172:160.14) - Camera 1 (172:160.19)</li> <li>ANS MOID Mode Encoder (172:160.14) - Camera 1 (172:160.19)</li> <li>ANS MOID Mode Encoder (172:160.19) - Camera 1 (172:160.19)</li> <li>Dehar DCHMVARK 2009 - Camera 1 (172:160.51030)</li> <li>Sory SNC:DH110 Camera 1 (172:160.51020)</li> <li>Sory SNC:DH110 Camera 1 (172:160.20) - Camera 1 (172:160.51020)</li> <li>Sory SNC:DH110 Camera 1 (172:160.20)</li> <li>Sory SNC:DH110 Camera 1 (172:160.20)</li> <li>Selected Cameras List</li> </ul>                                                                                                    | 🕨 🛅 Default group               | Button                                    |                                                                                                    |           |
| Image: SureStream       Image: SureStream         Image: SureStream       Image: SureStream                                                                                                    | 🔺 🛅 Private                     |                                           | 🗣 Camera List — 🗆 🗙                                                                                                    |           |
| Image: System in the set of the set of the set                                      | SureStream                      |                                           |                                                                                                    |           |
| <ul> <li>Instant Control Control Content Control Control Control Control Control Control Control C</li></ul> | 4 SureStream                    |                                           | ACTi Multi Stream Device (172.16.0.13) - Camera 1 (172.16.0.13)                                                                                                    |           |
| Image: System Overview     - AVIS M014 Web Seconder (172 16 0.14) - Camera 2 (172 16 0.14)       Image: System Overview     - Delvis (054 Media Seconder (172 16 0.14) - Camera 2 (172 16 0.13)       Image: Delvis (054 Media Seconder (172 16 0.14) - Camera 2 (172 16 0.13)       Image: Delvis (054 Media Seconder (172 16 0.14) - Camera 2 (172 16 0.13)       Image: Delvis (054 Media Seconder (172 16 0.14)       Image: Delvis (054 Media Seconder (172 16 0.14                                                                                                    | 🕨 🛅 test                        |                                           | AXIS M5013 P12 Dome Network Camera (172.16.0.4) - Camera 1 (1<br>AXIS M7014 Video Encoder (172.16.0.14) - Camera 1 (172.16.0.14:1                                                |           |
| Image: Hit → × Hall       Image: Hit → × Hall         Image: Dublic Distribution       Dublic Distribution         Image: Dublic Distribution       Dublic Distribution         Image: Dublic Distribution       Dublic Distribution         Image: Dublic Distribution       Dublic Distribution         Image: Dublic Distribution       Dublic Distribution         Image: Dublic Distribution       Dublic Distribution         Image: Distribution       Dublic Distribution         Image: Distribution       Dublic Distribution         Image: Distribution       Dublic Distribution         Image: Distribution       Dublic Distribution         Image: Distribution       Dublic Distribution         Image: Distribution       Dublic Distribution         Image: Distribution       Distribution         Image: Distribution       Distribution         Image: Distribution       Distribution         Image: Distribution       Distribution         Image: Distribution       Distribution         Image: Distribution       Distribution         Image: Distribution       Distribution         Image: Distribution       Distribution         Image: Distribution       Distribution         Image: Distribution       Distribution                                                                                                    | ▶ 🖿 X                           |                                           |                                                                                                    |           |
| System Overvlew                                                                                                    | No 111 🖉 🗮 👘                    |                                           | Data a re-entinessime (1/2:15:03) - calinea 1 (1/2:15:03)<br>D-Luk (CS-463) (1/2:16:03) - Calinea 1 (1/2:16:03) (100)<br>- Pelco D6230L (1/2:16:05) - Calinea 1 (1/2:16:05:1026) |           |
| <ul> <li>I Alarms</li> <li>▲ DESKTOP-4633SC0</li> <li>Camera Navigator</li> <li>O Carousel</li> <li>Cirrus</li> <li>Cirrus</li> <li>I Hotspot</li> <li>I Hotspot</li> <li>I Hotspot</li> <li>I Hotspot</li> </ul>                                                                                                    | System Overview                 |                                           | Sony SNC-DH110 Camera (172.16.0.20) - Camera 1 (172.16.0.20:80                                                                                                    |           |
| But SkTGP-4633SC0     Camera Navigator     Carnera Navigator     Carnera Navigator     Carneras List     Selected     Cameras List                                                                                                    | 🕨 (🙆 Alarms                     |                                           |                                                                                                    |           |
| Image: Selected Cameras List                                                                                                    | DESKTOP-4633SC0                 | *                                         |                                                                                                    |           |
| Image: Carrouse Cameras List       Image: Cameras List                                                                                                    | ≒ Camera Navigator              |                                           | Selected                                                                                                    |           |
| Cirrus  Thotspot  Cirrus  Cirrus Cirrus Cirrus        | o Carousel                      |                                           | Cameras List                                                                                                    |           |
| Hotspot                                                                                                    | Cirrus                          |                                           |                                                                                                    |           |
| C HTML Page                                                                                                    | Hotspot                         |                                           |                                                                                                    |           |
|                                                                                                    | TML Page                        |                                           |                                                                                                    |           |
|                                                                                                    | 🖼 Image                         |                                           |                                                                                                    |           |

- 3. Double click on the needed camera in the list to select it.
- 4. Repeat at other windows.

#### Verify Live Video

1. You should now be able to see live videos from each stream. This is fetched directly from cameras and does not go through the recording server.

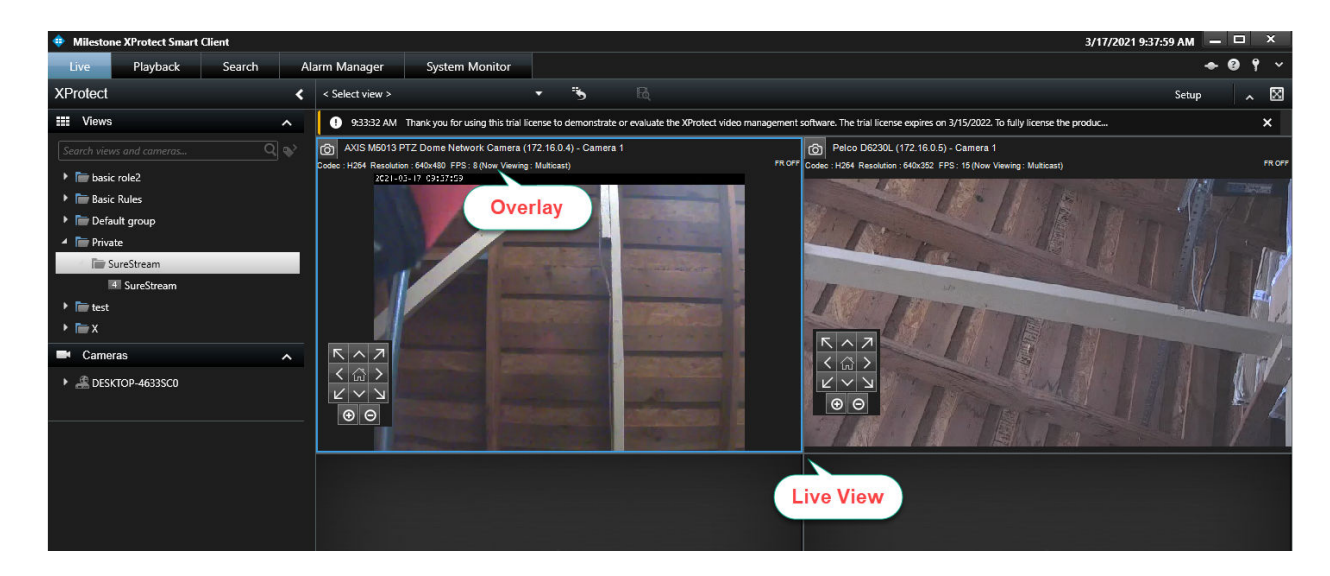

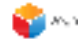

#### Add as many SureStream Views as needed

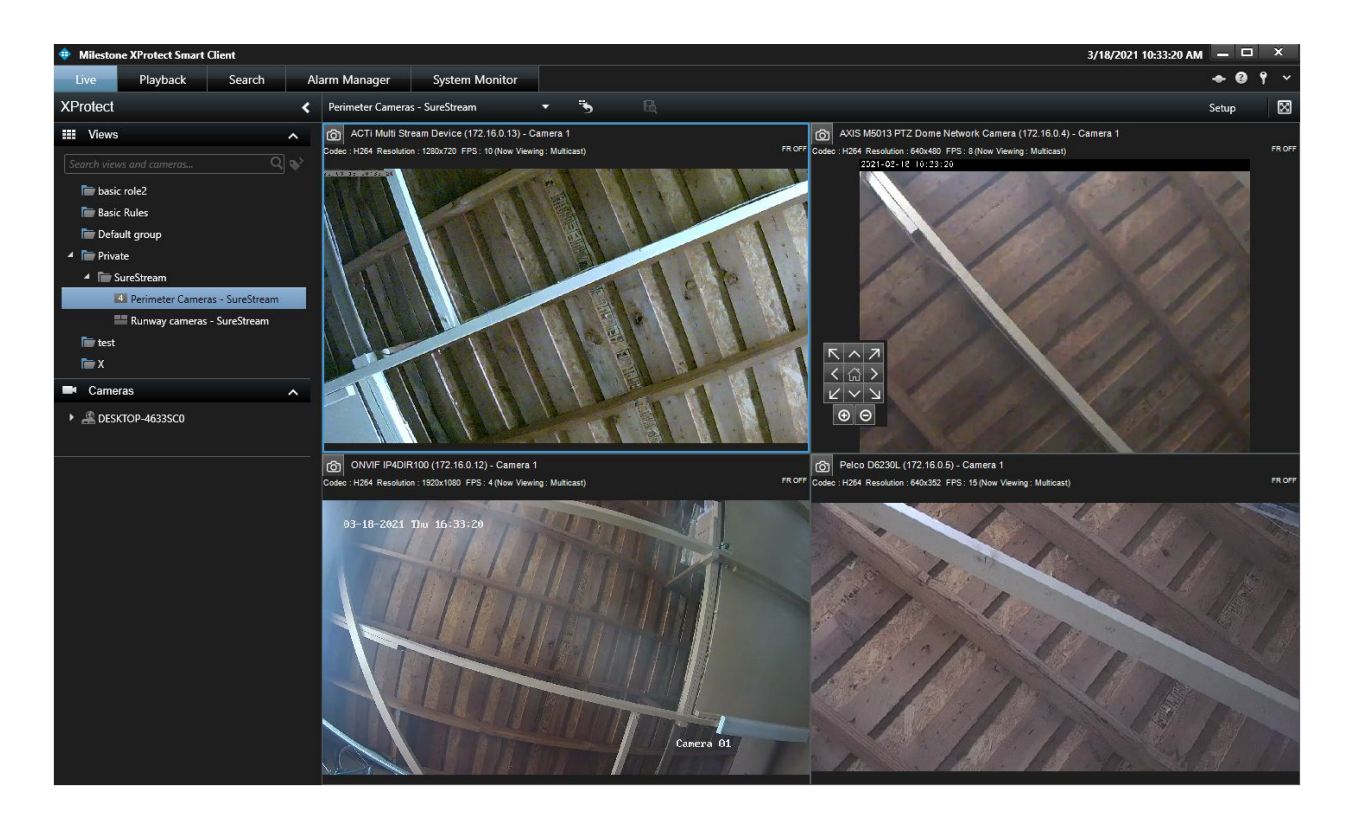

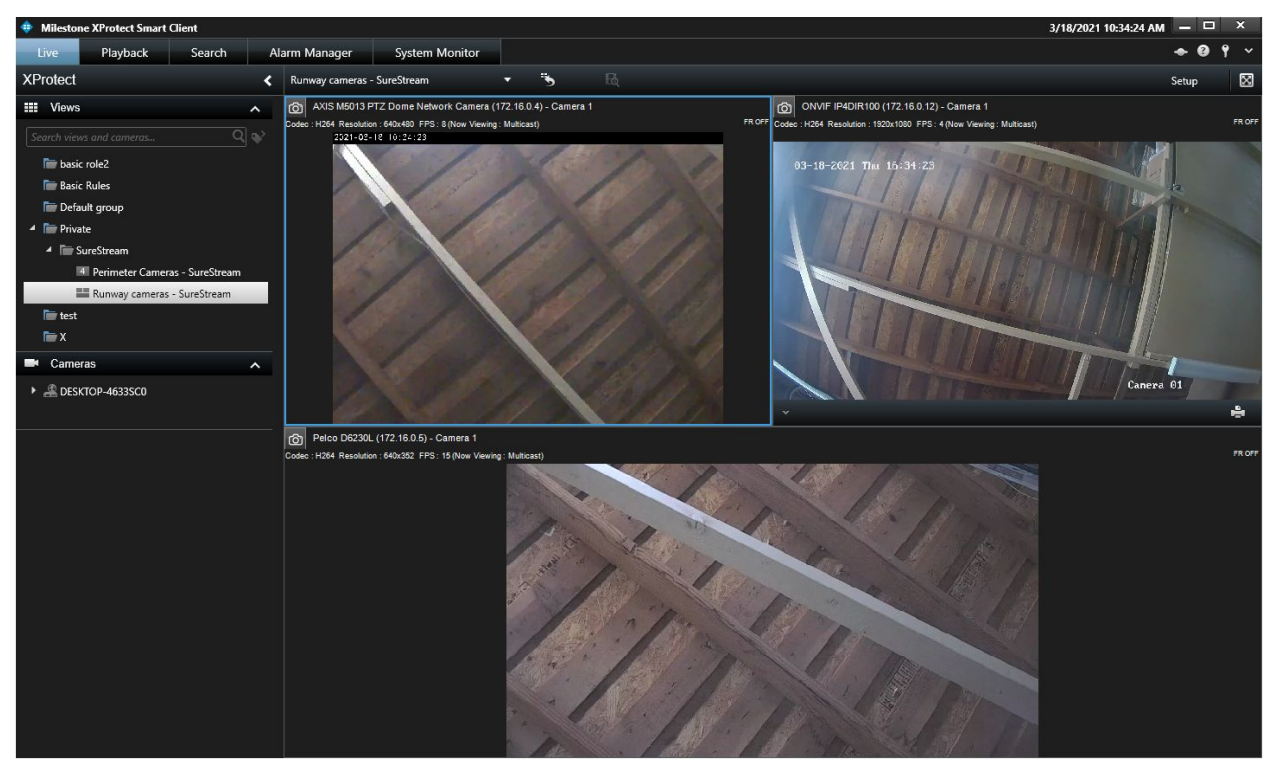

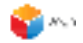

# Step 2: Use the Native XProtect view during normal operation

Use of native XProtect functionality is recommended during default operation to enjoy the full feature set provided by xProtect.

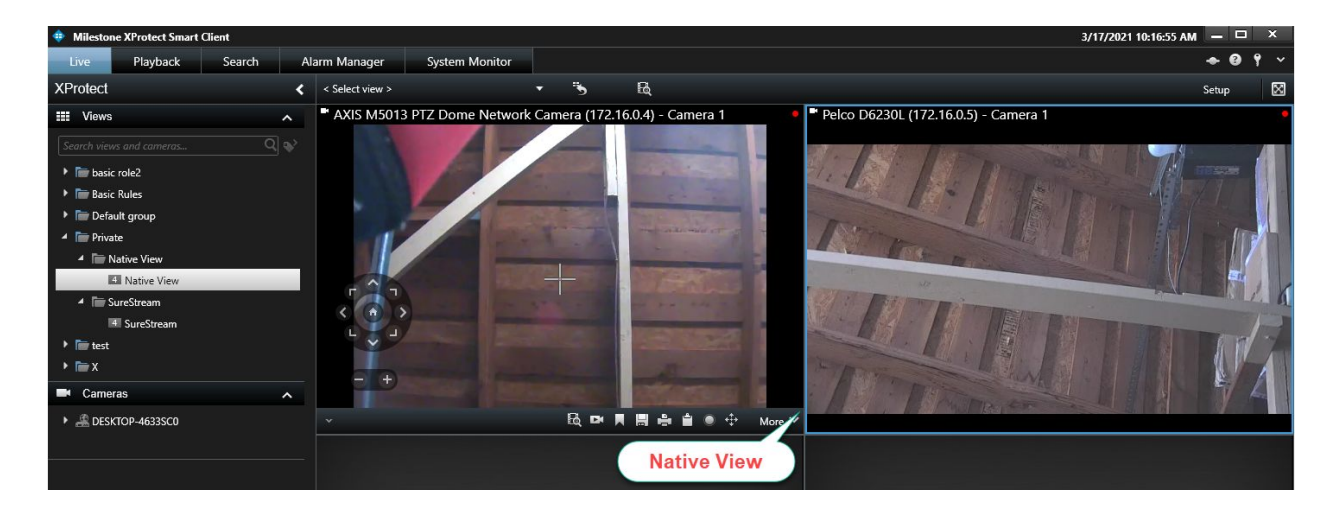

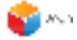

## Step 3: Switch to SureStream during catastrophic server failure events

- 1. If there is a catastrophic failure of XProtect servers, logged-in Smart Clients cannot get either live or archived video.
- 2. In this case, **DO NOT LOG OUT OF THE SMART CLIENT**.
  - a. If the Management Server has failed, the user will not be able to log back in.
- 3. Instead, switch to a SureStream view in the Smart Client.
- 4. In this view, each window fetches live video directly from cameras.
- 5. Surveillance is kept operational while servers are being fixed.

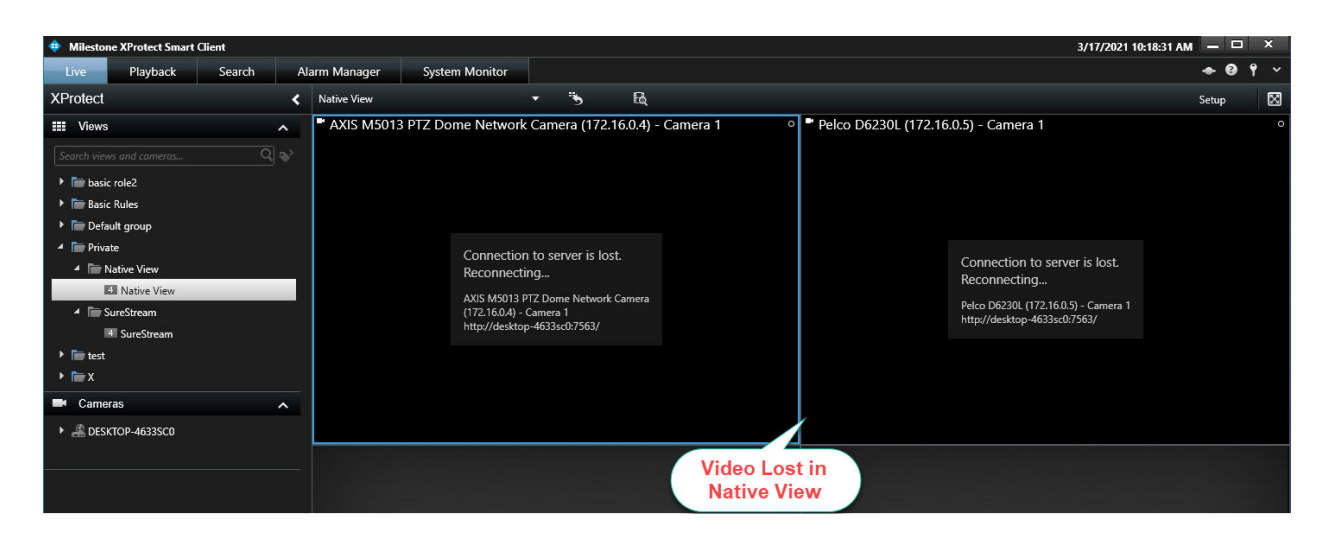

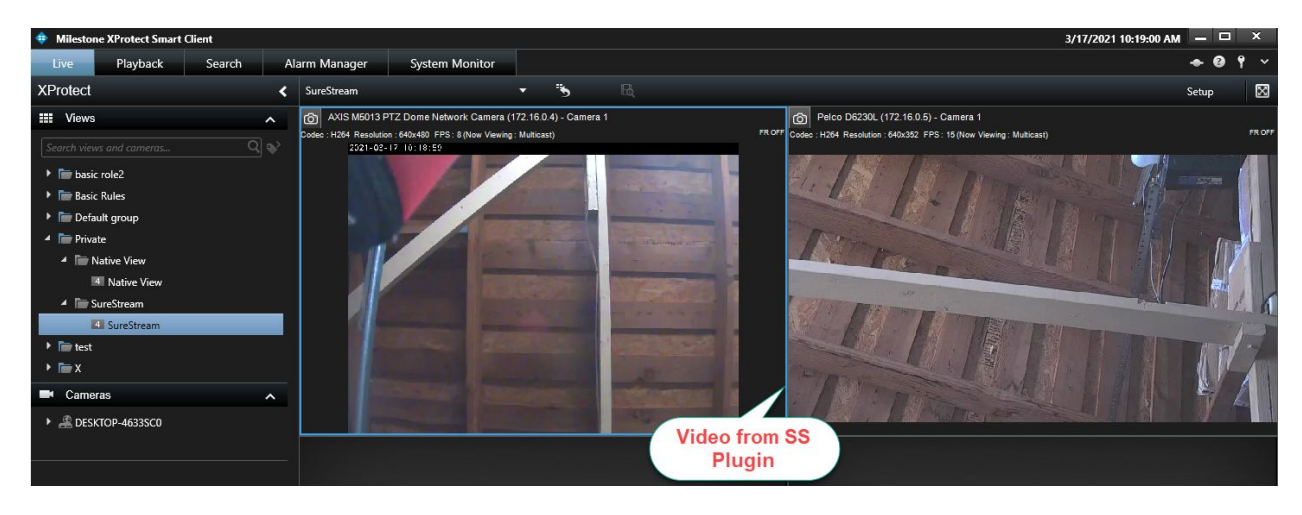

Step 4: Switch Back to the native view after XProtect Servers are fixed/restored

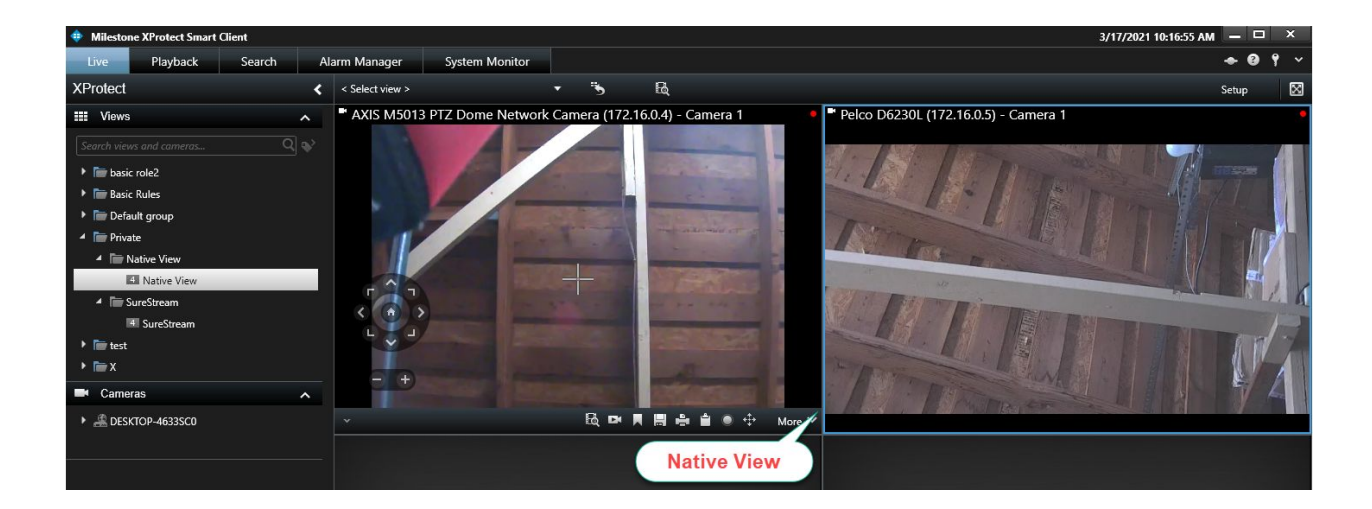

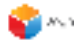

## **Other Features**

#### PTZ

If a camera supports PTZ functionality, a PTZ control is displayed.

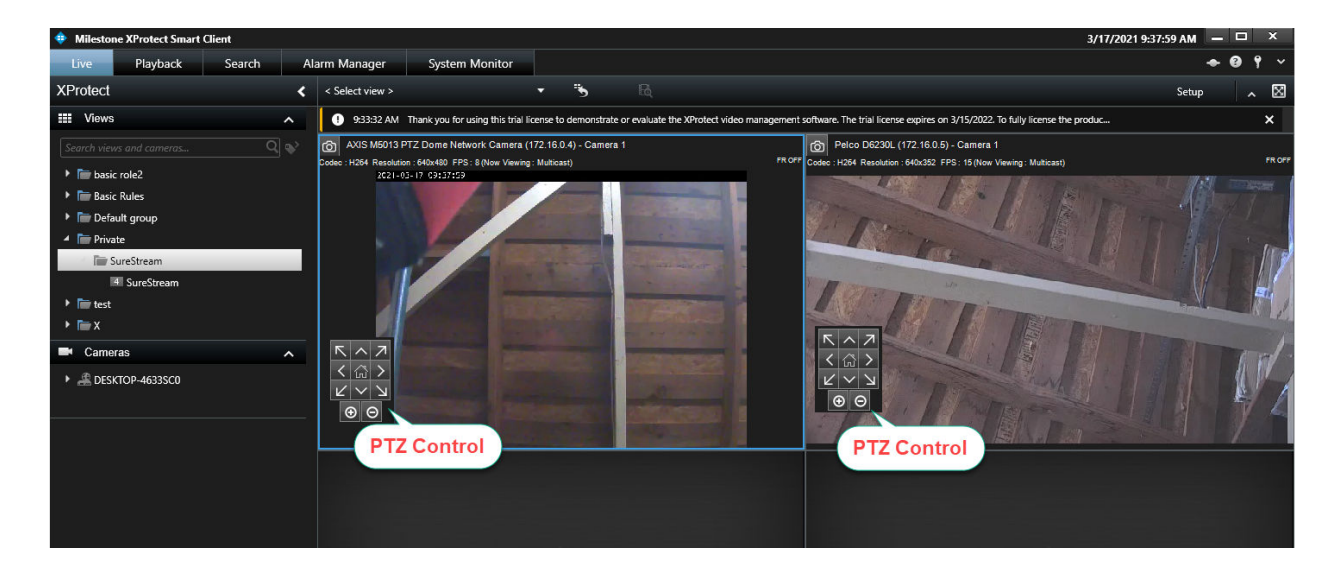

#### **Toggle Streaming**

The toggle switch could be available in the toolbar to switch the stream from Unicast to Multicast or Multicast to Unicast. For this to be available, the administrator must have configured SureStream to stream in the "either" mode.

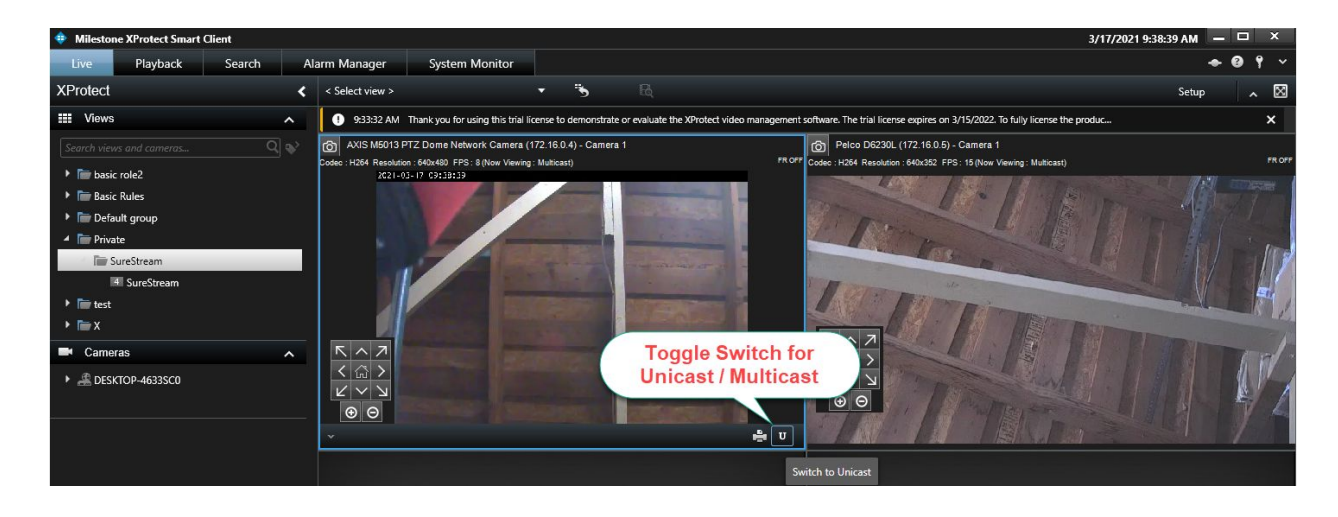

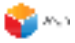

#### Playback

While viewing the live video in a SureStream plugin window, if one moves to the playback mode, the playback video is fetched from the recording server. The recording server needs to be functioning and this will not work during server failures.

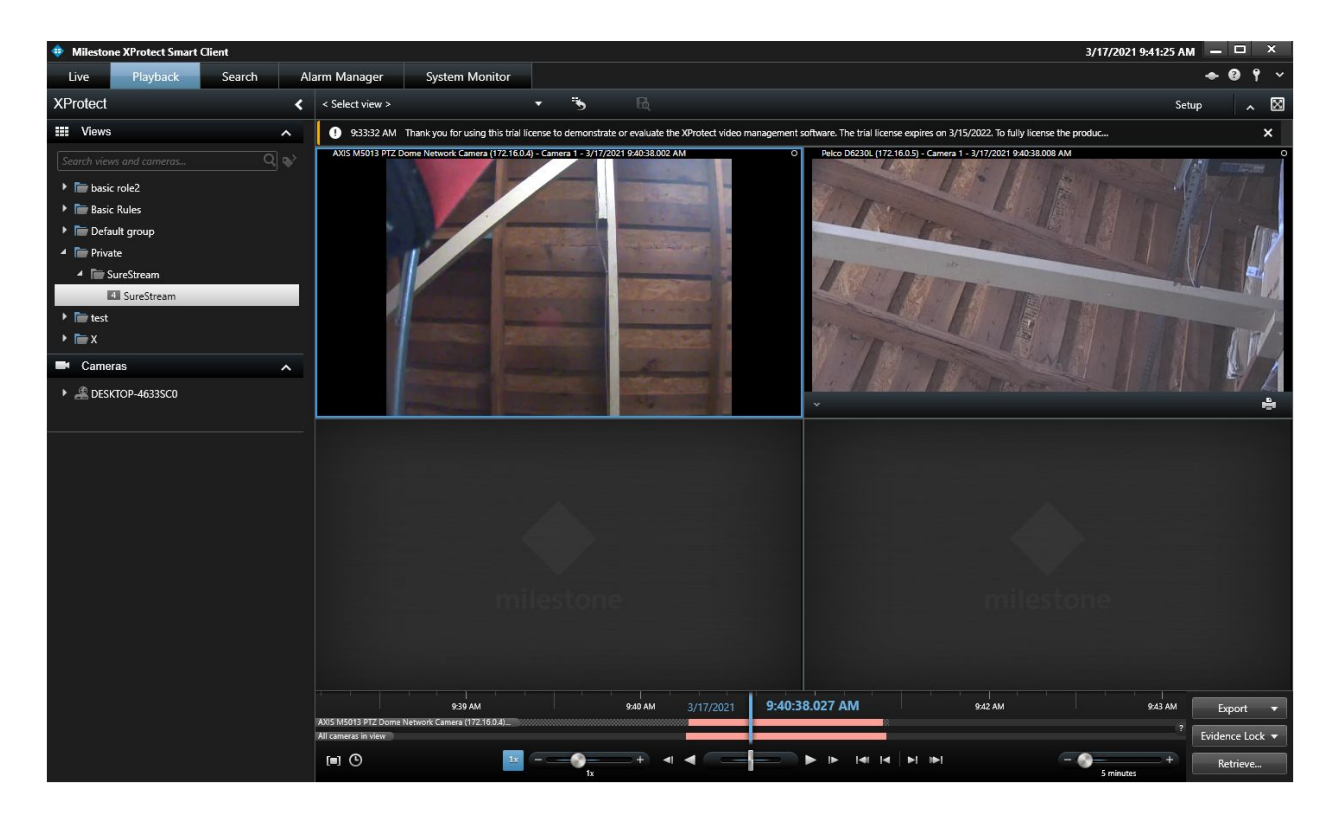

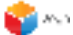

### Live Stream Error Cases

Contact the system administrator if the following errors are seen. These are indicative of network/port issues.

#### Unreachable Camera

If a camera is offline or unreachable, SureStream displays the following message.

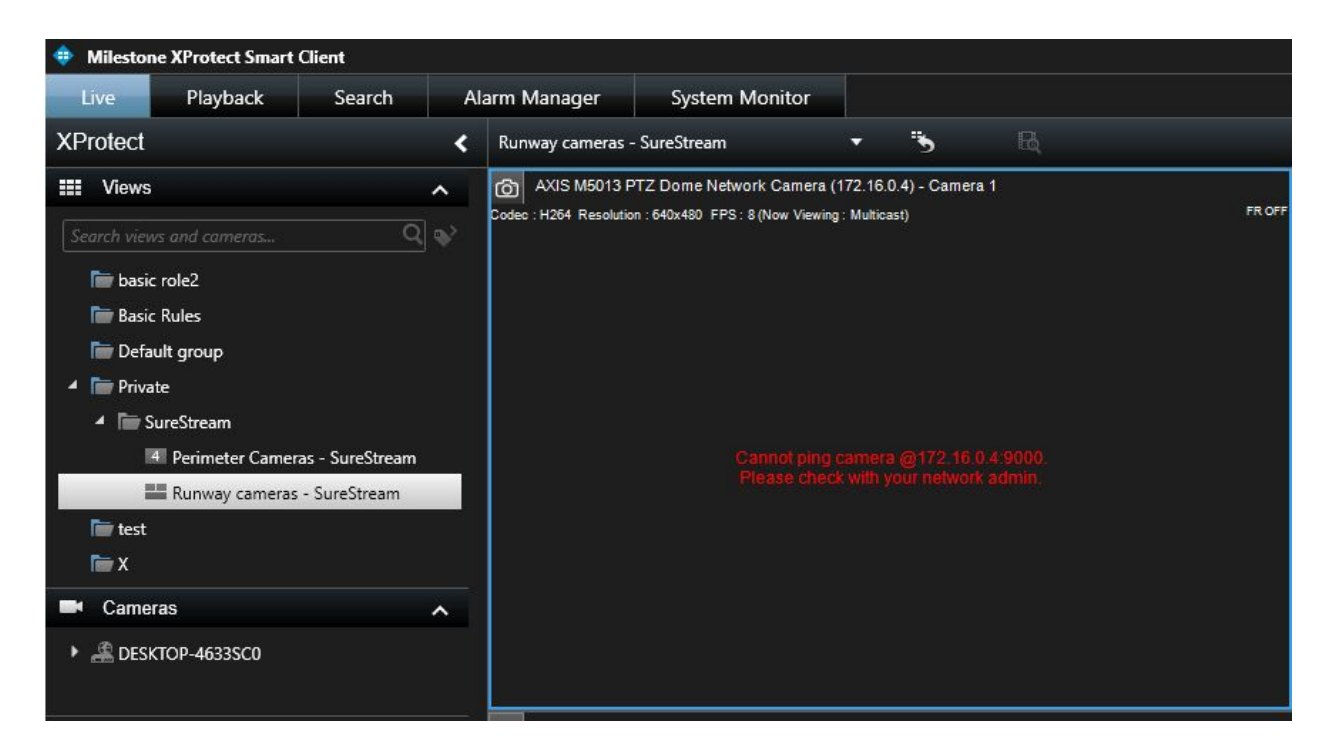

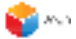

#### Unicast HTTP port error

The image below shows the error message seen if the HTTP port is not open while streaming Unicast Video within the SureStream viewer. Since all communication is tunneled over HTTP, neither control nor video data communication is possible if the HTTP port is blocked. Contact the system administrator.

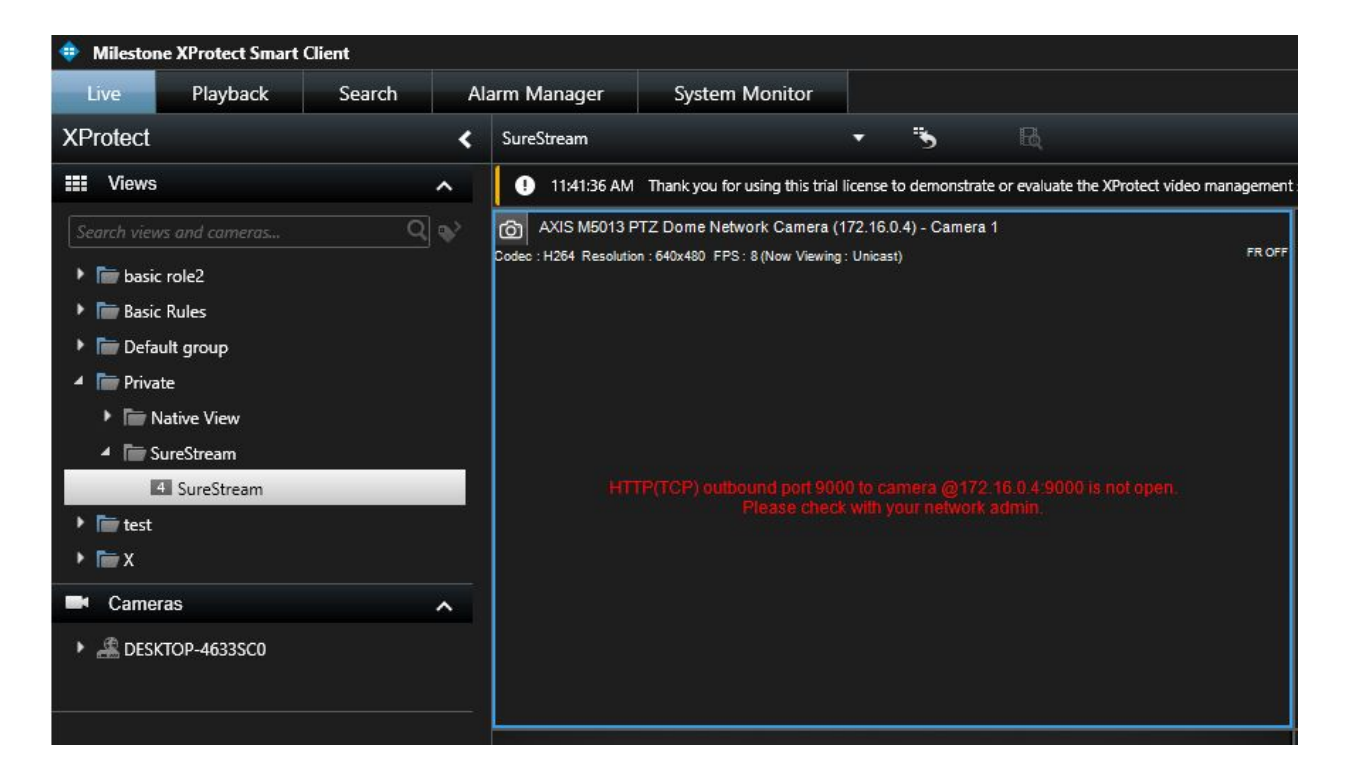

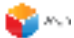

#### Multicast HTTP port error

The image below shows the error message seen if the HTTP port is not open while streaming Multicast Video within the SureStream viewer. Contact the system administrator.

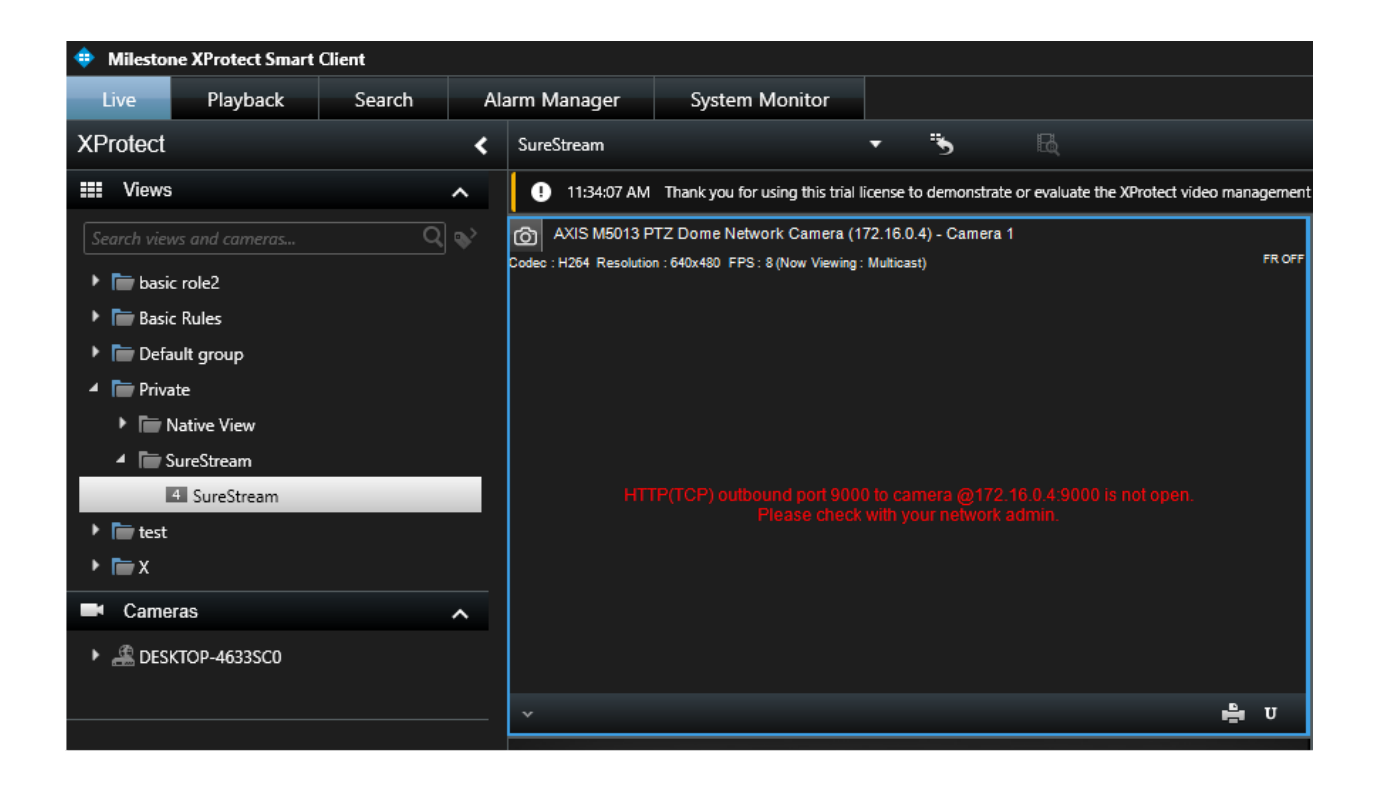

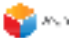

#### Multicast RTSP port error

The image below shows the error message seen if the RTSP port is not open while streaming Multicast Video within the SureStream viewer. Contact the system administrator.

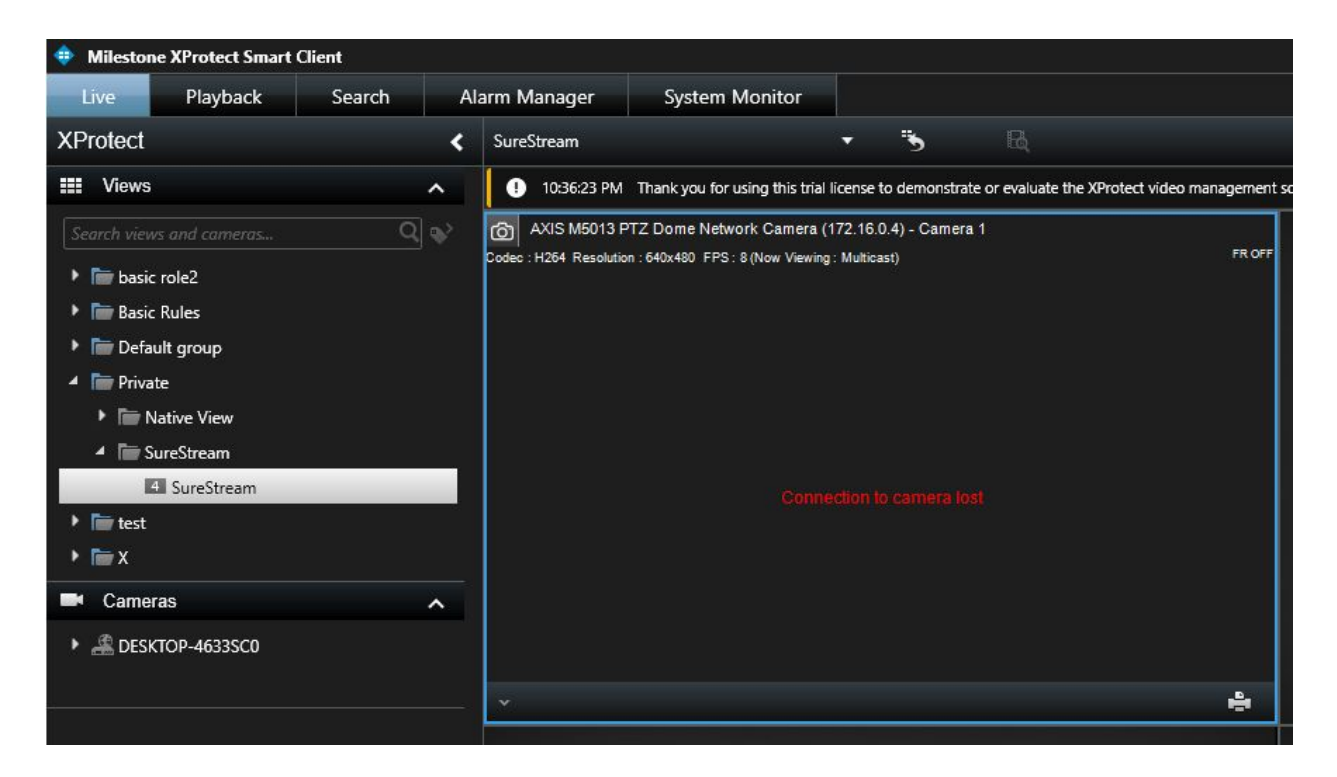

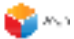

#### Multicast RTP port error

The image below shows the error message seen if the RTP port is not open while streaming Multicast Video within the SureStream viewer. Contact the system administrator.

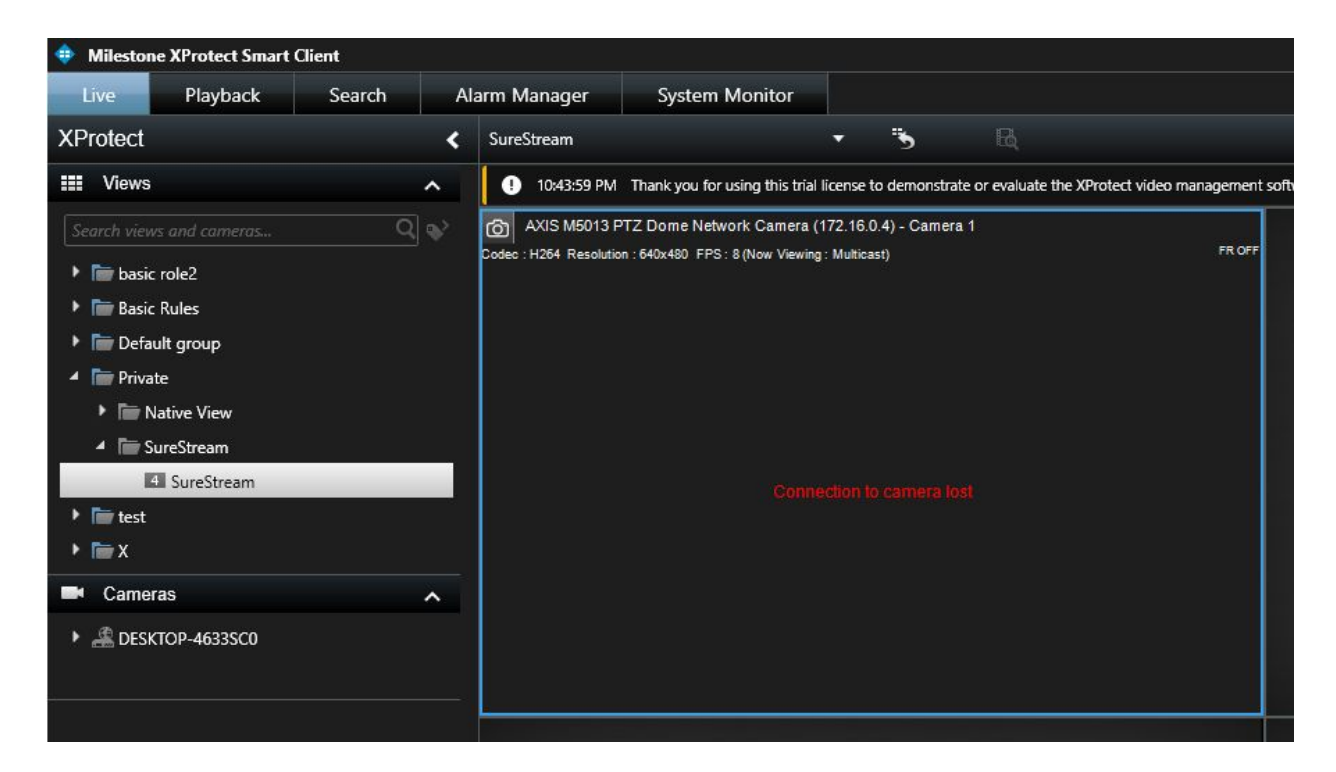

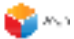

#### Multicast IGMP Query issue

If an IGMP querier is not configured on the network, the live video starts in the smart client but stops after some time. If the video is re-started either by re-selecting the camera or re-logging into the Smart Client, the same behavior repeats.

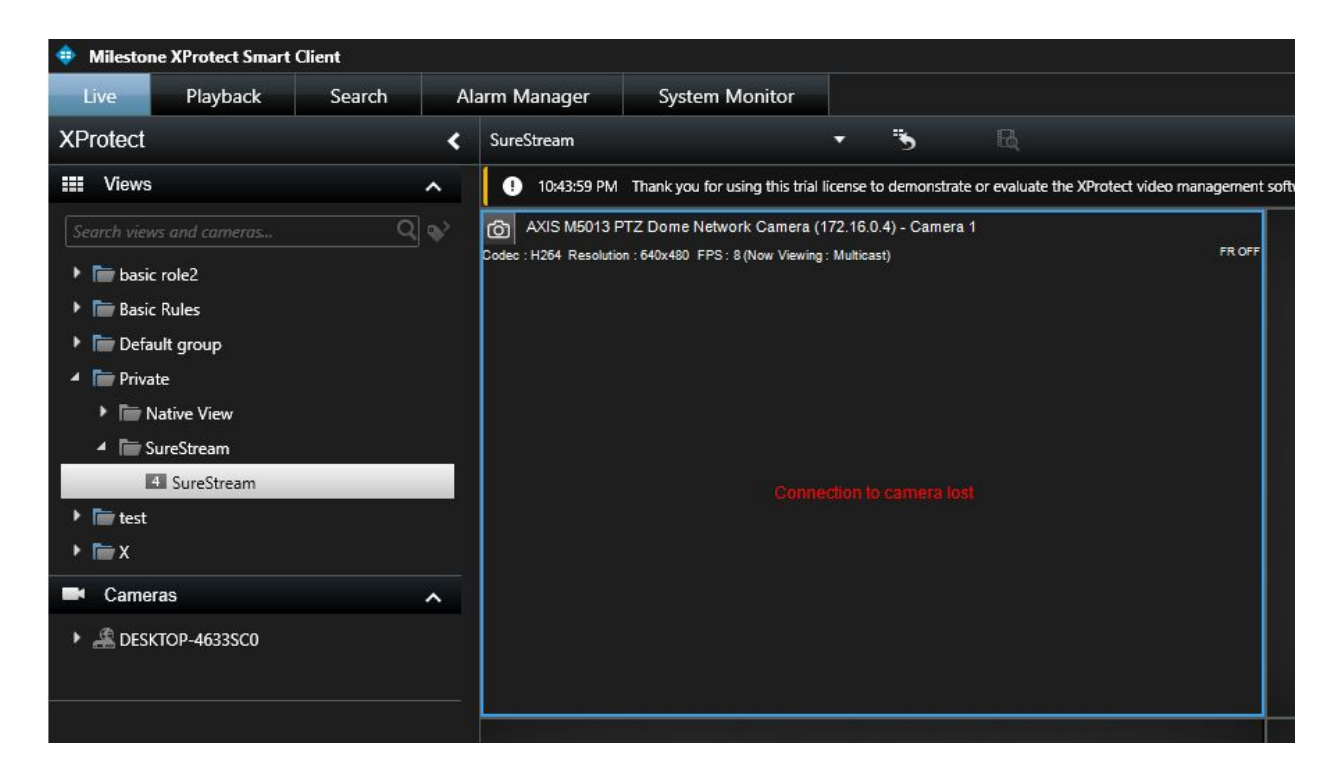

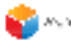

## Contact Us

Vega Systems Inc., 1999 S Bascom Ave #700, Campbell, CA 95008 USA sales@vega25.com